# 第8章 検証機能(公開機能) 目 次

| 第8章 | 章 検証機能(公開機能)                             |  |
|-----|------------------------------------------|--|
| 8.1 | 1 操作説明                                   |  |
| 8.  | 1. 1 < 検証機能(公開機能)にログインする >               |  |
| 8.  | <ol> <li>2&lt;事前公開情報を表示する&gt;</li> </ol> |  |
| 8.  | 1. 3 < 入札結果を表示する >                       |  |
| 8.  | 1. 4 < 随契情報を表示する >                       |  |

修正履歴

| 年月日       | 項目                   | 内容                        |
|-----------|----------------------|---------------------------|
| H18. 3.14 | 新規作成                 |                           |
| H26. 3.24 | 8.1.1 <検証機能(公開機能)にログ | ログイン機能選択画面で JRE バージョン選択画  |
|           | インする>                | 面を閉鎖したことにより画面を差し替えました。    |
| R 2. 9.18 | 8.1.1 <検証機能(公開機能)にログ | 脱 Java 対応に伴い、画面サンプルを差し替えま |
|           | インする>                | した。                       |
| R 7. 3.28 | 8.1.1 <検証機能(公開機能)にログ | 最新の調達機関一覧に差し替えました。        |
|           | インする>                |                           |

# 第8章 検証機能(公開機能)

電子入札システム上で、受注者が入札した金額と、開札した際の金額で差異がなかったか(途中で改ざんかなかったか)を検証する機能です。

副次的利用法として、開札後、各受注者の入札金額を、電子入札システム上で確認す ることができます。(但し、随意契約では確認できません) 8.1 操作説明

8. 1. 1 <検証機能(公開機能)にログインする>

#### 調達機関の選択

電子入札システム(<u>https://www.kyoudo.cals.pref.gifu.jp/CALS/Accepter/</u>) にアク セスすると、調達機関 選択画面(受注者用) が表示されます。この画面で、表示した い発注市町村を選択します。

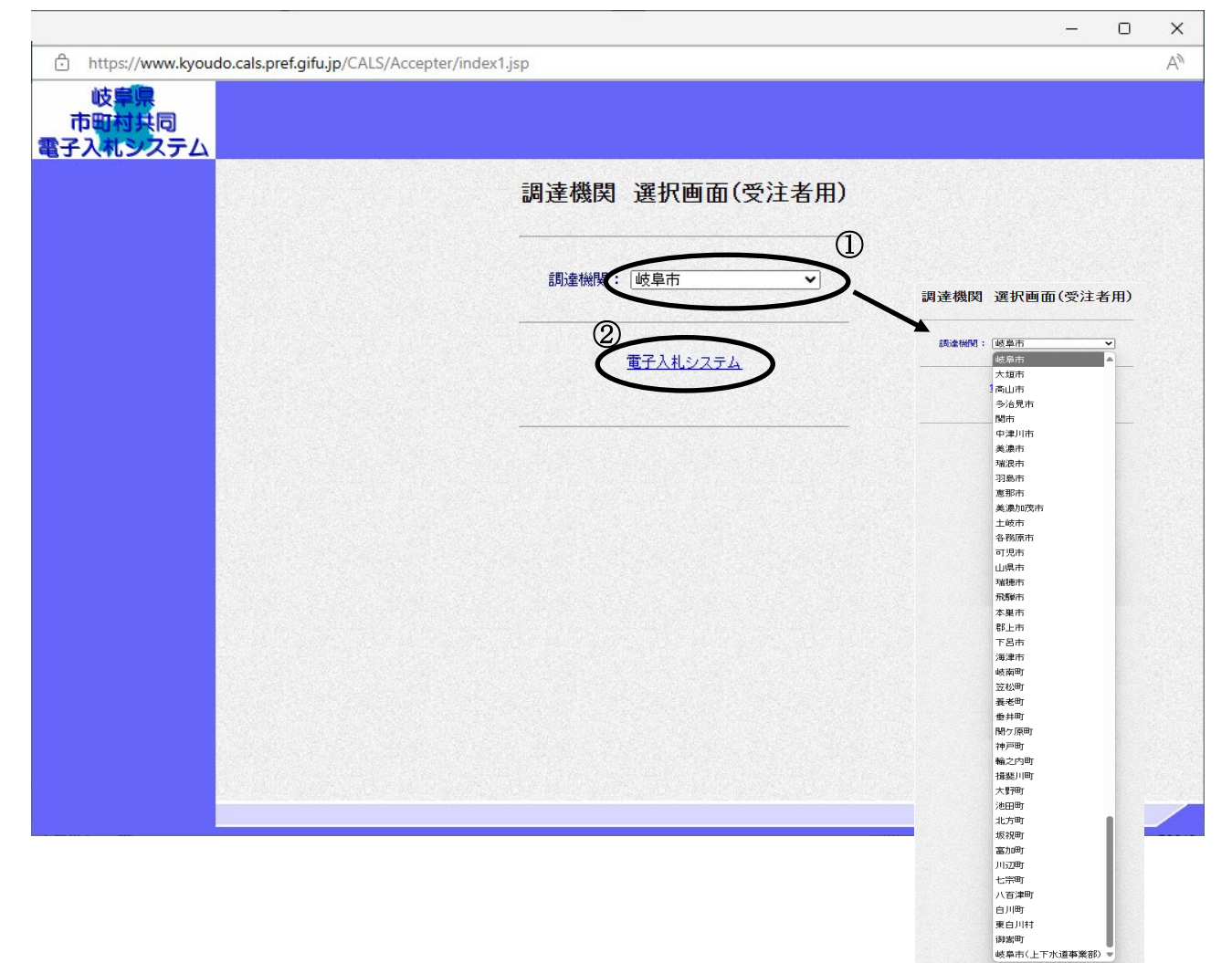

#### 操作説明

調達機関①を選択したのち、検証機能を使用する場合は、<u>電子入札システム</u>②を クリックします。

※調達機関一覧は令和6年4月時点の参加市町村となります。

## <u>メインメニューの表示</u>

ログイン機能で電子入札システムを選択すると、下記画面(トップメニュー)が表示されます。この画面より、検証機能を表示します。

| 🚈 CALS/EC - Microsoft Interr | et Explorer          |                    | - 🗆 × |
|------------------------------|----------------------|--------------------|-------|
| ここには選択した<br>発注機関(市町村)        | 2006年03月09日 11時06分 💥 | 岐阜県 市町村共同 電子入札システム | Ø     |
| 名か表示されます                     | 電子入札システム 検証機能 於明要求   |                    |       |
|                              |                      |                    |       |
|                              | $\bigcirc$           |                    |       |
|                              |                      |                    |       |
|                              |                      |                    |       |
|                              |                      |                    |       |
|                              |                      |                    |       |
|                              |                      |                    |       |
|                              |                      |                    |       |
|                              |                      |                    |       |
|                              | 岐阜県 市町村共同 電子入札システム   |                    |       |
|                              | 受注者クライアント            |                    |       |
|                              |                      |                    |       |
|                              |                      |                    |       |
|                              |                      |                    |       |
|                              |                      |                    |       |
|                              |                      |                    |       |
|                              |                      |                    |       |
|                              |                      |                    |       |
|                              |                      |                    |       |
|                              |                      |                    |       |
| ○ 業務終了                       |                      |                    |       |

操作説明

**検証機能①**をクリックします。

注意 中央上部の表示が 『〇〇〇〇年〇〇月〇〇日〇〇時〇〇分』の表示に変わるまで 操作は行わないでください。

#### 検証機能画面の表示

| https://www.kyoudo.cal | .pref.gifu.jp/ - CALS/EC - Internet Explorer | - 0                | × |
|------------------------|----------------------------------------------|--------------------|---|
| ここに選択した<br>発注機関(市町村)   |                                              | 岐阜県 市町村共同 電子入札システム | Ø |
| 名が表示されます               | 電子入札システム 検証機能 説明要求                           |                    |   |
|                        |                                              |                    |   |
|                        |                                              |                    |   |
|                        |                                              |                    |   |
|                        |                                              |                    |   |
|                        |                                              |                    |   |
|                        |                                              |                    |   |
|                        |                                              |                    |   |
|                        |                                              |                    |   |
|                        |                                              |                    |   |
|                        | 岐阜県 市町村共同 電子入札システム                           |                    |   |
|                        | 受注者クライアント                                    |                    |   |
|                        |                                              |                    |   |
|                        |                                              |                    |   |
|                        |                                              |                    |   |
|                        |                                              |                    |   |
|                        |                                              |                    |   |
|                        |                                              |                    |   |
|                        |                                              |                    |   |
|                        |                                              |                    |   |
| ◎ 業務終了                 |                                              |                    |   |
|                        |                                              |                    |   |

### 操作説明

別ウインドウが立ち上がり、画面の中央上部に す。

①と表示されま

この表示が日時に切り替わると、自動的に通信中ダイアログが表示され、調達案件検索 画面に移動します。検索画面に移動するまでは操作を行わないでください。

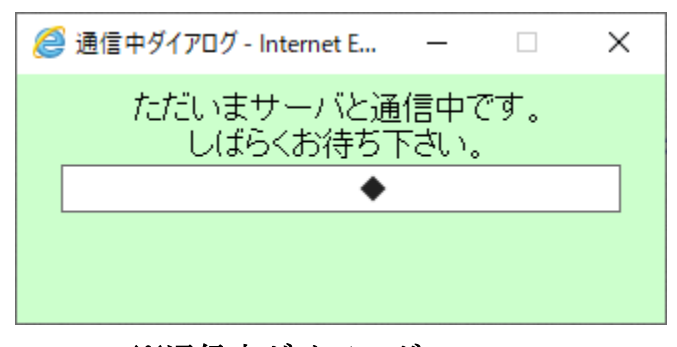

※通信中ダイアログ

| CALS/EC - Microsoft Internet Explorer |        |                                                                                                    |                                                                                                    |                                                                                                    |         | - O × |
|---------------------------------------|--------|----------------------------------------------------------------------------------------------------|----------------------------------------------------------------------------------------------------|----------------------------------------------------------------------------------------------------|---------|-------|
| ここには選択した<br>発注機関(市町村)<br>名が表示されます     |        | 2006年03,                                                                                              | 月09日 11時06分                                                                                             | 岐阜県 市町村共同 電                                                                                                    | 子入札システム | Ø     |
| ○ 調達案件検索                              |        | 誱                                                                                                    | 達案件検索                                                                                                   |                                                                                                    |         |       |
| ○ 調達案件一覧                              | 調達機関   | 岐阜市 🔻                                                                                                 |                                                                                                    |                                                                                                    |         |       |
|                                       | 部局     | 行政管理部 ▼                                                                                               |                                                                                                    |                                                                                                    |         |       |
|                                       | 事務所    | ▼ <u>₹て</u><br>契約室                                                                                    |                                                                                                    |                                                                                                    |         |       |
|                                       |        | <u> </u><br>丁本                                                                                        | <b></b>                                                                                                 | 杰林                                                                                                    |         |       |
|                                       |        | ⊥≠<br>▼ <b>⊋</b> र                                                                                    |                                                                                                    |                                                                                                    |         |       |
|                                       | 入札方式   | <ul> <li>□ 一般競争入札</li> <li>□ 指名競争入札</li> <li>□ 指名競争入札</li> <li>□ 随意契約</li> <li>□ 公募型指名競争入札</li> </ul> | <ul> <li>□ 一般競争入札</li> <li>□ 指名競争入札</li> <li>□ 指名競争入札</li> <li>□ 随意契約</li> <li>□ 公募型プロボーザル方式</li> </ul> | <ul> <li>一 一般競争入札</li> <li>□ 公募型指名競争入札</li> <li>□ 指名競争入札</li> <li>□ 指名競争入札</li> <li>□ 随意契約</li> <li>□ 公募型プロボーザル方式</li> </ul> |         |       |
|                                       | 日付     | <ul> <li>指定しない C 公告</li> <li>指定日以降 C 指定</li> </ul>                                                    | /公開日 C 結果公開日<br>                                                                                        |                                                                                                    |         |       |
|                                       | 調達案件番号 | [                                                                                                    |                                                                                                    |                                                                                                    |         |       |
|                                       | 調達案件名称 |                                                                                                    |                                                                                                    |                                                                                                    |         |       |
|                                       | 表示件数   | 10 💌                                                                                                  |                                                                                                    |                                                                                                    |         |       |
|                                       |        |                                                                                                    |                                                                                                    |                                                                                                    |         |       |

# <u>操作説明</u>

調達案件検索画面が表示されます。 これで、検証機能へのログインは完了です。

## 8.1.2 <事前公開情報を表示する>

# 調達案件検索の表示

| CALS/EC - Microsoft Internet Explorer |        |                                                                                                    |                                                                                                    |                                                                                                    |         | - D × |
|---------------------------------------|--------|----------------------------------------------------------------------------------------------------|----------------------------------------------------------------------------------------------------|----------------------------------------------------------------------------------------------------|---------|-------|
| ここには選択した<br>発注機関(市町村)<br>名が表示されます     |        | 2006年03)                                                                                                    | 月09日 11時06分                                                                                                    | 岐阜県 市町村共同 電                                                                                                    | 子入札システム | Ø     |
| の調達案件検索                               |        | į.                                                                                                    | 達案件検索                                                                                                    |                                                                                                    |         |       |
| の調達案件一覧                               | 調達機関   | 岐阜市 🗸                                                                                                    |                                                                                                    |                                                                                                    | 1       |       |
|                                       | 部局     | 行政管理部 🚽                                                                                                    |                                                                                                    |                                                                                                    |         |       |
|                                       | 事務所    | ▼全て<br>契約室                                                                                                    |                                                                                                    |                                                                                                    |         |       |
|                                       |        | <br>工事                                                                                                    | コンサル                                                                                                    | 森林                                                                                                    |         |       |
|                                       | 入札方式   | <ul> <li>▼全て</li> <li>一般競争入札</li> <li>「指名競争入札</li> <li>「指名競争入札</li> <li>「随意契約</li> <li>□ 公募型指名競争入札</li> </ul> | <ul> <li>▼全て</li> <li>一般競争入札</li> <li>「指名競争入札</li> <li>「描名競争入札</li> <li>「随意契約</li> <li>□ 公募型プロボーザル方式</li> </ul>  | <ul> <li>▼全て</li> <li>一般競争入札</li> <li>○ 公募型指名競争入札</li> <li>□ 指名競争入札</li> <li>□ 指名競争入札</li> <li>□ 随意契約</li> <li>□ 公募型プロボーザル方式</li> </ul> |         |       |
|                                       | 日付     | <ul> <li>・指定しない C 公告.</li> <li>・指定日以降 C 指定</li> </ul>                                                         | <ul> <li>/公開日 ○ 結果公開日</li> <li>● 請求</li> <li>● 請求</li> <li>● 目以前 ○ 指定日のみ</li> </ul>                              |                                                                                                    |         |       |
|                                       | 調達案件番号 |                                                                                                    |                                                                                                    |                                                                                                    |         |       |
|                                       | 調達案件名称 |                                                                                                    |                                                                                                    |                                                                                                    |         |       |
|                                       | 表示件数   | 10 💌                                                                                                    |                                                                                                    |                                                                                                    |         |       |
|                                       |        |                                                                                                    |                                                                                                    |                                                                                                    |         |       |
|                                       |        |                                                                                                    |                                                                                                    |                                                                                                    |         |       |
|                                       |        |                                                                                                    |                                                                                                    |                                                                                                    |         |       |
|                                       |        |                                                                                                    | and the second second second second second second second second second second second second second second second |                                                                                                    |         |       |

# 操作説明

# 各検索条件①を入力したのち、調達案件一覧ボタン②をクリックします。

検索条件を指定しない場合、全ての案件が対象となります。

# 調達案件一覧の表示

| 🚈 CALS/EC - Microsoft Interr      | et Explorer                                        |                        | × |
|-----------------------------------|----------------------------------------------------|------------------------|---|
| ここには選択した<br>発注機関(市町村)<br>名が表示されます | 2006年03月09日 11時06分                                 | 岐阜県 市町村共同 電子入札システム     | 8 |
| • 調達案件検索                          | 調達案件一覧                                             |                        |   |
| の調達案件一覧                           | 調達機関 岐阜市                                           | 表示案件 1-10<br>全案件数 12   |   |
|                                   |                                                    | ی ک                    |   |
|                                   | 前庭来けるが いいりりとくりみ<br>検索日付条件 指定無し                     | 最新表示                   |   |
|                                   | 調味安みな会                                             | 最新更新日時 2006.03.0911:06 |   |
|                                   | テスト2号/市町村システムテスト案件(指名)                             | 事前公開入札結果               |   |
|                                   | テスト3号/市町村システムテスト案件(随契)                             | 事前公開 随契情報              |   |
|                                   | テスト3号/市町村システムテスト案件(随契) 2                           | 事前公開                   |   |
|                                   | テスト1号/市町村システムテスト案件(一般)<br>テスト4号/市町村システムテスト案件(小装指タ) |                        |   |
|                                   | テスト2-2号/市町村システムテスト案件(指名)                           | 事前公開                   |   |
|                                   | テスト2-3号/市町村システムテスト案件(指名)                           | 事前公開 随契情報              |   |
|                                   | テスト1-2号/市町村システムテスト案件(一般)2                          |                        |   |
|                                   | テスト4-2号/市町村システムテスト案件(公募指名)2                        |                        |   |
|                                   |                                                    |                        |   |
|                                   |                                                    |                        |   |
|                                   |                                                    |                        |   |
|                                   |                                                    |                        |   |
|                                   |                                                    |                        |   |
|                                   |                                                    |                        |   |

# 操作説明

対象とする「調達案件名称」行-「公開情報」列の、**事前公開ボタン①**をクリックしま す。

# 事前公開画面の表示

| 🚈 CALS/EC - Microsoft Intern      | et Explorer                                  |                               |                                             |                    | - 🗆 🗵 |
|-----------------------------------|----------------------------------------------|-------------------------------|---------------------------------------------|--------------------|-------|
| ここには選択した<br>発注機関(市町村)<br>名が表示されます |                                              | 2006年03月09日 11時1              | 5分                                          | 岐阜県 市町村共同 電子入札システム | Ø     |
| ○ 調達案件検索                          |                                              | 事前公開                          |                                             |                    |       |
| ◎ 調達案件一覧                          | 調達案件名称 テスト2号/市町村システ<br>役職名 〇〇市長<br>氏名 テスト 太郎 | ・ムテスト案件(指名)                   |                                             |                    |       |
|                                   |                                              | 入札一覧                          |                                             |                    |       |
|                                   |                                              | 受付番号                          | 入札書ハッシュ<br>第1回                              |                    |       |
|                                   | 0:                                           | 20108000001200505883100010003 | 944e6320d35aa06aed<br>462c7f6514457ccd2e    | 0c<br>0a           |       |
|                                   | 0:                                           | 20108000001200505883100010001 | 3ddf2fdf7fd94789af76<br>bb3e2bf5527fd0dde4a | d                  |       |
|                                   | 0:                                           | 20108000001200505883100010002 | 938d976d8c2837f52b<br>afb4b85ead4ff7910a43  | 3e<br>3            |       |
|                                   | Ľ                                            | 1                             | <u> </u>                                    |                    |       |
|                                   |                                              | 戻る                            |                                             |                    |       |
|                                   |                                              |                               |                                             |                    |       |
|                                   |                                              |                               |                                             |                    |       |
|                                   |                                              |                               |                                             |                    |       |
|                                   |                                              |                               |                                             |                    |       |
|                                   |                                              |                               |                                             |                    |       |
|                                   |                                              |                               |                                             |                    |       |
|                                   |                                              |                               |                                             |                    |       |

# 操作説明

事前公開の内容を確認します。

確認後、**反るボタン①**をクリックすると調達案件一覧画面に戻ります。

### 8.1.3 <入札結果を表示する>

# 調達案件一覧を表示する

| 🖉 CALS/EC - Microsoft Interr      | net Explorer                                                                                         |                                     | × |
|-----------------------------------|----------------------------------------------------------------------------------------------------|-------------------------------------|---|
| ここには選択した<br>発注機関(市町村)<br>名が表示されます | 2006年03月09日 11時06分                                                                                   | 岐阜県 市町村共同 電子入札システム                  | ຶ |
| ○ 調達案件検索                          | 調達案件一覧                                                                                               |                                     |   |
| ○ 調達案件一覧                          | 調達機関     岐阜市       部局     行政管理部       調達案件番号     指定無し       調達案件名称     市町村システム       検索日付条件     指定無し | 表示案件 1-10<br>全案件数 12<br>④ ●<br>最新表示 |   |
|                                   |                                                                                                    |                                     |   |
|                                   | 調達案件名称                                                                                               | 公閒皆報                                |   |
|                                   | テスト2号/市町村システムテスト案件(指名)                                                                               | 事前公開入札結果                            |   |
|                                   | テスト3号/市町村システムテスト案件(随契)                                                                               | 事前公開 随契情報 (1)                       |   |
|                                   | テスト3号/市町村システムテスト案件(随契) 2                                                                             | 事前公開                                |   |
|                                   | テスト1号/市町村システムテスト案件(一般)                                                                               |                                     |   |
|                                   | テスト4号/市町村システムテスト案件(公募指名)                                                                             |                                     |   |
|                                   | テスト2-2号/市町村システムテスト案件(指名)                                                                             | 事前公開                                |   |
|                                   | テスト2-3号/市町村システムテスト案件(指名)                                                                             | 事前公開 随契情報                           |   |
|                                   |                                                                                                    |                                     |   |
|                                   | テスト5-2号/市町村システムテスト案件(公募ブロ)2                                                                          |                                     |   |
|                                   | テスト4-2号/市町村システムテスト案件(公募指名)2                                                                          |                                     |   |
|                                   |                                                                                                    |                                     |   |

### 操作説明

対象とする「調達案件名称」行-「公開情報」列の、**入札結果ボタン①**をクリックします。

※発注者がシステム上から結果公開を行っていない案件は、入札結果ボタン①が表示され ません。

# 入札結果公開画面の表示

| 🚈 CALS/EC - Microsoft Internet      | t Explorer                          |                                                 |                    |    |            |                | _ 🗆 × |
|-------------------------------------|-------------------------------------|-------------------------------------------------|--------------------|----|------------|----------------|-------|
| ここには選択した<br>発注機関(市町村)<br>名が表示されます - |                                     | 2006年03月09日 11時1                                | 16分                |    | 岐阜県        | 市町村共同 電子入札システム | Ø     |
| の調達案件検索                             |                                     | 入札結果公                                           | 開                  |    |            |                |       |
| ○ 調達案件一覧                            | 調達案件名称<br>役職名<br>rr タ               | テスト2号/市町村システムテスト案件(指名)<br>〇〇市長                  |                    |    |            |                |       |
|                                     | 広石<br>開札日時<br>入札 ≢秘迹練取得日            | 2006年02月27日13時44分<br>2006年02月27日                |                    |    |            |                |       |
|                                     | 八北省18-32240月日<br>予定価格秘密鍵取得日<br>入札結果 | 2006年02月27日<br>2006年02月27日<br>落札者決定             |                    |    |            |                |       |
|                                     | 入札方式<br>落札方式                        | 指名競争入札<br>最低価格方式                                |                    |    |            |                |       |
|                                     |                                     | 入札結果-                                           | 一覧                 |    |            |                |       |
|                                     |                                     | 军者名                                             | 第1[                | 0  |            |                |       |
|                                     |                                     | (受付番号)                                          | 入札金額<br>(税抜き)      | 検証 | 播要         |                |       |
|                                     |                                     | 試行運用建設株式会社2<br>(020108000001200505883100010003) | 940,0 0            | 検証 |            |                |       |
|                                     |                                     | 岐阜市企業名称01<br>(020108000001200505883100010001)   | 900,000            | 検証 |            |                |       |
|                                     |                                     | 岐阜市企業名称02<br>(020108000001200505883100010002)   | 930,000            | 検証 |            |                |       |
|                                     |                                     | 試行運用建設株式会社1<br>試行運用建設株式会社2                      | 950,000<br>920,000 |    | 紙入札<br>紙入札 |                |       |
|                                     |                                     | 戻る                                              | 0                  |    |            |                |       |
|                                     |                                     |                                                 |                    |    |            |                |       |
|                                     |                                     |                                                 |                    |    |            |                |       |

### 操作説明

対象とする「業者名(受付番号)」行-「第〇回 検証」列の、**検証ボタン①**をクリック します。

※ この画面から、案件に参加した他の業者名称と、入札金額を確認する事ができます。 ただし、発注者がシステム上から結果公開を行った案件に限ります。

### 入札金額検証結果画面の表示

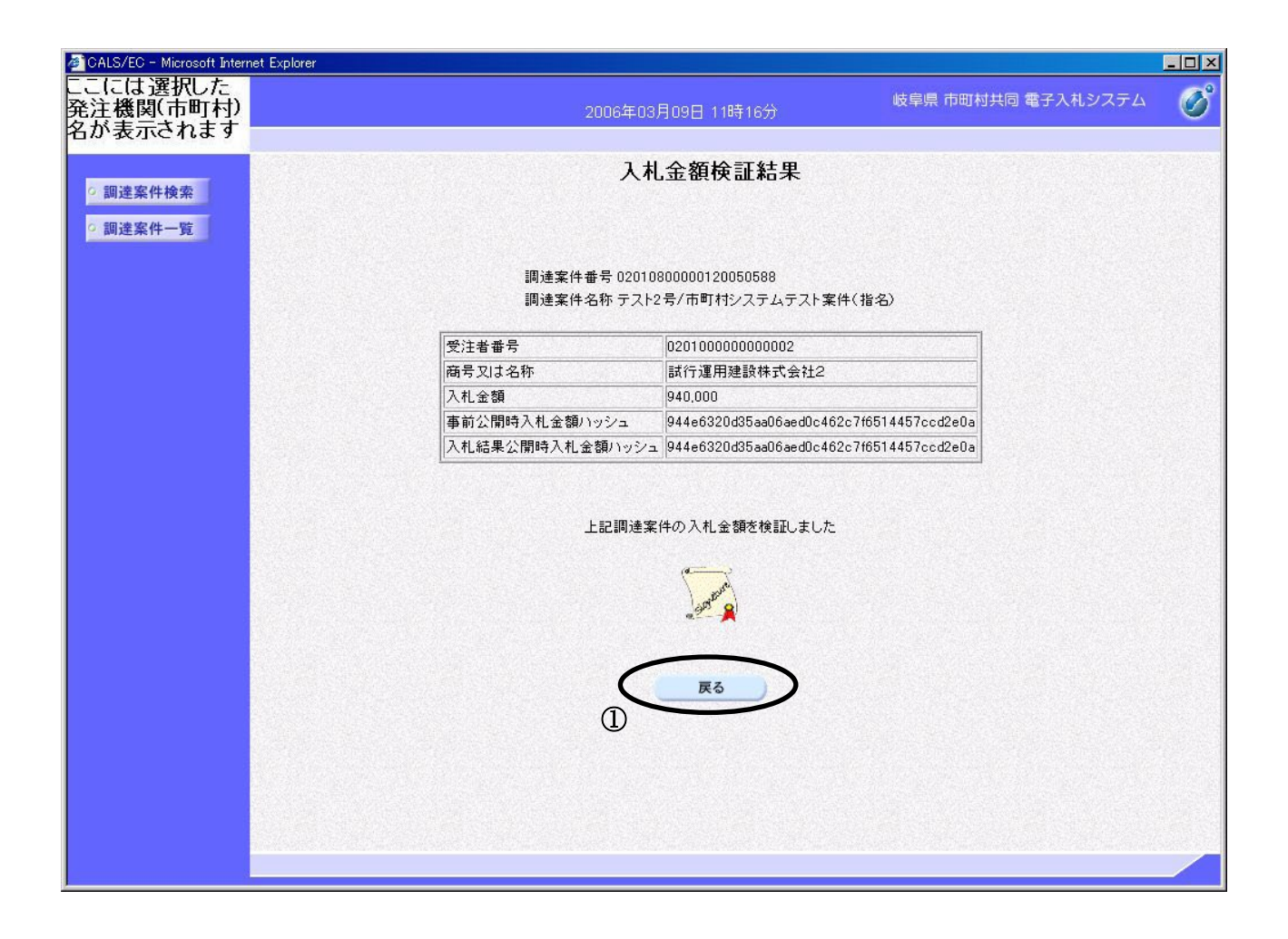

## 操作説明

入札金額検証結果の内容を確認します。 確認後、**戻るボタン①**をクリックすると調達案件一覧画面に戻ります。

# 8.1.4 <随契情報を表示する>

# 調達案件一覧の表示

| 🖉 CALS/EC - Microsoft Interr      | net Explorer                                 |                   | - O ×                   |
|-----------------------------------|----------------------------------------------|-------------------|-------------------------|
| ここには選択した<br>発注機関(市町村)<br>名が表示されます | 2006年03月09日 11時06分                           | 岐阜県 市町村共同 電子入札シス  | .74 🔗                   |
| ○ 調達案件検索                          | 調達案件一覧                                       |                   |                         |
| ○ 調達案件一覧                          | 調達機関 岐阜市<br>部局 行政管理部                         | 表示案件<br>全案件费      | 牛1-10<br>抜 12           |
|                                   | 調達条件番ち 指定悪し<br>調達案件名称 市町村システム<br>検索日付条件 指定無し | 最新更新日時 2006.03.09 | <del>示</del><br>9 11:06 |
|                                   | <b>建注意是在你</b>                                |                   |                         |
|                                   |                                              | 公開行戦              | -                       |
|                                   |                                              | 事前公開 八礼結朱         |                         |
|                                   | テスト3号/市町村システムテスト案件(随契)                       | 事前公開 随契情報         | ノ                       |
|                                   | テスト3号/市町村システムテスト案件(随契) 2                     | 事前公開              | 1                       |
|                                   | テスト1号/市町村システムテスト案件(一般)                       |                   |                         |
|                                   | テスト4号/市町村システムテスト案件(公募指名)                     |                   | 민준은 성장 등의               |
|                                   | テスト2-2号/市町村システムテスト案件(指名)                     | 事前公開              |                         |
|                                   | テスト2-3号/市町村システムテスト案件(指名)                     | 事前公開 随契情報         |                         |
|                                   | テスト1-2号/市町村システムテスト案件(一般)2                    |                   |                         |
|                                   | テスト5-2号/市町村システムテスト案件(公募プロ)2                  |                   |                         |
|                                   | テスト4-2号/市町村システムテスト案件(公募指名)2                  |                   |                         |
|                                   |                                              |                   |                         |

## 操作説明

対象とする「調達案件名称」行-「公開情報」列の、**随契情報ボタン①**をクリックしま す。

### 随契情報の表示

| 🚈 CALS/EC - Microsoft Interr      | net Explorer                                                                                                    |                    | - 🗆 × |
|-----------------------------------|----------------------------------------------------------------------------------------------------|--------------------|-------|
| ここには選択した<br>発注機関(市町村)<br>名が表示されます | 2006年03月09日 11時16分                                                                                                    | 岐阜県 市町村共同 電子入札システム | Ø     |
| <ul> <li></li></ul>               | 防空情報<br>下記の違り随意契約が決定したのでお知らせ致します。<br>商号又は名称 テスト3号/市町村システムテスト案件(随数<br>契約の相手方 岐阜市企業名称01<br>契約金額 ¥700,000-<br>契約日 2006年02月27日<br>して<br>して<br>して<br>して<br>して<br>して<br>して<br>して<br>して<br>して | 2                  |       |
|                                   |                                                                                                    |                    |       |

## 操作説明

随契情報の内容を確認します。

確認後、**戻るボタン①**をクリックすると調達案件一覧画面に戻ります。

※ 随契の場合、案件に参加した他の業者名称と、入札金額を確認する事はできません。 落札した業者名称と契約金額のみの公開になります。